## 如何將 word 文件, 選用不同標籤規格列印

## 【前提】:2個規格之欄(排)數須相同

(1)開啟文件後,選取文件:

表格(A)/選取(C)/表格(T),此時所有儲存格皆被選取,並呈<u>反黑</u>狀態。 (2)表格(A)/表格內容(R):當出現【表格內容】對話框,

上方點選列(R),勾選"指定高度: <u>cm</u>,請輸入<u>標籤高度後</u>,再 上方點選欄(U),勾選"慣用寬度: <u>cm</u>,並輸入<u>標籤寬度後</u>,按確定。

(若有邊界及間距,則請續看下列:)

(3)<u>邊界</u>問題:

若新規格之邊界不同,則請修改邊界:

檔案(F)/版面設定(U),續按左上方邊界(M),進入修改上下左右之邊界, 並按確定。(若左邊界已設為0,但文件仍出現邊界,可用滑鼠逕自移動邊 界線至頁緣。)

(4)間距問題:

<u>若舊規格有欄間距但新規格無</u>,則請選取該欄(表格/選取/欄),並刪除該欄(表格/刪除/欄);若舊規格有<u>列間距</u>但新規格無,則請選取該列(表格/ 選取/列),並刪除該列(表格/刪除/列)。

<u>若舊規格無欄間距但新規格有</u>,則請<u>增加右方欄(設為間距)</u>,並設定<u>欄寬</u> (或直接將間距加入左方欄,唯注意:<u>間距部份</u>勿登打文字);<u>列間距</u>請比 照。